# 7.07. Managing donors

# What / who is a donor?

In mSupply, we have the idea of a '*name*'. A name can be a customer, a supplier, a patient, ... or a donor.

A donor is the organisation that has either paid for, or somehow managed the supply of certain items.

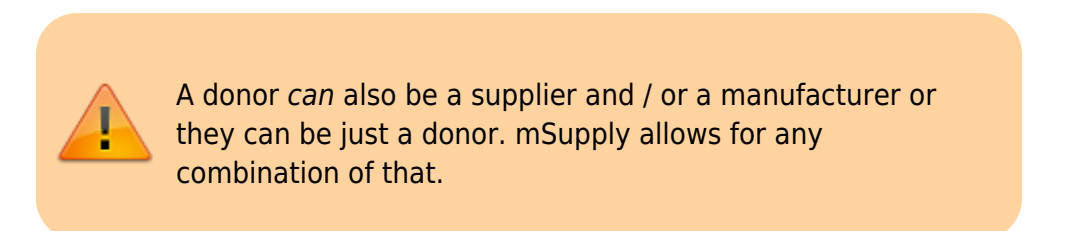

mSupply allows you to specify the donor for each incoming stock line independently of the supplier.

For example, GlobalFund might agree to supply certain malaria medicines, and then contract a supplier to deliver them to you. mSupply allows you to record this accurately, and to track and report on all the stock and transactions relating to those medicines donated by GlobalFund.

### Using the donor module

To use the donor module, you must first turn it on:

- Click drop down menu File>Preferences...
- Click the **Invoice 1** tab in the left-hand list
- Check the box Allow tracking of received stock by donor

| 0 0                                                                                                    | Preferences                                                                                                    |                                                                                                    |
|----------------------------------------------------------------------------------------------------|----------------------------------------------------------------------------------------------------|----------------------------------------------------------------------------------------------------|
| General<br>Invoices 1<br>Invoices 2<br>Printing<br>Misc<br>Log<br>Patient Medication<br>E-mail<br>Backup                                                                                                    | All Invoices Allow editing tax rate & amount on invoices Allow entry of dates on invoices Export invoices to disk when finalizing After deleting lines, redo the numbering Activate budget module                                                                                                    | <ul> <li>Activate Ad hoc items</li> <li>Round cost, sell price, cash</li> <li>payment and cash receipt</li> <li>Z decimal places</li> </ul> |
| Backup 2<br>Reminders<br>Web server<br>Moneyworks<br>Drug Interactions<br>Customization<br>Dispensary mode<br>Item<br>Purchase order defaults<br>Purchase order 2<br>Price<br>This Computer<br>OK and print<br>Logo<br>Quotes | Supplier Invoices         ✓       Allow editing margins on supplier invoice lines         →       Hide batch number and expiry date entry         ✓       Confirm supplier invoices without asking         ✓       Show comparative purchases for supplier invoices         ✓       Item margin overrides supplier margin on supplier invoices         ✓       Activate supplier payment module         Warn if expiry less than       0       days         Disallow remove hold status if zero sell price       ✓         ✓       Sell price changes affect un-finalized customer invoices | <ul> <li>Show inner and outer pack fields</li> <li>Hold invoice by default</li> <li>Allow tracking of received stock by donor</li> </ul>    |
| HIS<br>Tender<br>Svochronize                                                                                                    |                                                                                                    | Cancel                                                                                                    |

Once you have done this you can add donors and track stock by donor.

## Adding or editing donors

To add or edit a donor you should first bring up the list of donors. Do this from the Navigator:

- Go to the Suppliers tab > Show Suppliers and check the box beside Donors so that the list shows donors rather than suppliers. Click Find. This will bring up a new window showing any donors you have added
- You can edit a donor by double-clicking on it.
- You can add donors using the **New** tool bar at the top of the window. This will bring up a window like this:

|             |                                                                                                    |                                                     | New donor                                    |                |                                             |  |  |  |
|-------------|----------------------------------------------------------------------------------------------------|-----------------------------------------------------|----------------------------------------------|----------------|---------------------------------------------|--|--|--|
| General     | Arch Foundation<br>Name<br>Code arch<br>Charge to arch<br>March Fou<br>Master ID<br>Master r                  | ndation<br>0 🚱<br>name                              | Contact email web site Phone Fax Status Hold | Price Category | Store: General 2                            |  |  |  |
|             | Category<br>Customer<br>Supplier<br>Manufacturer<br>Benchmark<br>Donor                                        | Other<br>none<br>Category 2 none<br>Category 3 none | Categor<br>Categor<br>Categor<br>F           | y 4 none       | Custom 1<br>Custom 2<br>Custom 3<br>Comment |  |  |  |
|             | Main/Billing Address<br>Address 1<br>Address 2<br>Address 3<br>Address 4<br>Address 5<br>Post code<br>Country |                                                     | Postal address                               |                | Shipping address                            |  |  |  |
| Delete name | )                                                                                                    |                                                     |                                              | OK & 1         | Next Cancel OK                              |  |  |  |

• Now add your donor details and click **OK**.

### Track a donor in mSupply

#### Donors and the purchase order

- Create a Purchase Order in one of the usual ways refer Ordering Items From Suppliers.
- With donor tracking turned on, the Donor field will appear in the window see below. The value you enter here will be tracked from this point on through to receipt, stock transfers and dispatch.

| <b>غ</b> |                     |                 |                 | Ne            | w Pur   | chase o   | order        |          |           |                       |                              | -0        |         | x |
|----------|---------------------|-----------------|-----------------|---------------|---------|-----------|--------------|----------|-----------|-----------------------|------------------------------|-----------|---------|---|
|          | Order num           | : 3509          | Name [          |               |         |           |              |          |           |                       |                              | В         | ack     |   |
|          | Confirm dat         | e 00/00/00      | ]               | Donor         |         |           |              | Refe     | rence     |                       |                              | Status sg |         |   |
| Requ     | uested deliven      | /: 02/03/2015   | ]               |               |         |           |              |          |           |                       |                              | Store: Mu | nda SLM | s |
| Ger      | neral Details       | Ad Hoc items    | Goods Received  | Supplier Invo | ices Lo | og Locat  | ion          |          |           |                       |                              |           |         |   |
|          | +                   | -               | 0               | i             | =       |           | $\checkmark$ |          |           |                       |                              |           |         |   |
| Ne       | wline               | Delete          | Update EDD      | Info          | Print   | Co        | nfirm        |          | Categ     | ory none              |                              |           |         |   |
| she      | ow all lines        | •               |                 |               |         |           |              | Cun      | rency SBD | ▼ For                 | ex rate                      | 1         |         |   |
| Lin      | e Item code         |                 | ltem            | Orig.Qty      | Pack    | Adj. Qity | Tot. recei   | Stock on | On Order  | Cust.b/odrs           | Price Ext                    | Expected  | Store:  |   |
|          |                     |                 |                 |               |         |           |              |          |           |                       |                              |           |         | ^ |
|          |                     |                 |                 |               |         |           |              |          |           |                       |                              |           |         |   |
|          |                     |                 |                 |               |         |           |              |          |           |                       |                              |           |         |   |
|          |                     |                 |                 |               |         |           |              |          |           |                       |                              |           |         |   |
|          |                     |                 |                 |               |         |           |              |          |           |                       |                              |           |         |   |
|          |                     |                 |                 |               |         |           |              |          |           |                       |                              |           |         |   |
|          |                     |                 |                 |               |         |           |              |          |           |                       |                              |           |         |   |
|          |                     |                 |                 |               |         |           |              |          |           |                       |                              |           |         |   |
| <        |                     | 1               |                 |               |         |           |              |          |           |                       |                              |           | >       | ~ |
| 5        | Supplier<br>Percent | discount<br>age | 0 Discount amou | int [         | 0       | .00       |              |          | Es        | Estin<br>timated cost | nated subtot<br>after discou | tal<br>nt | 0.00    | 0 |
|          | Locked              | 1               | Auto calc us    | age           |         | ✓ Print   | long descri  | iption   | 🗌 Print r | ny signature          |                              |           |         |   |
|          | Finalize orde       | r               |                 |               |         |           |              |          | OK & Next |                       | Delete                       | 0         | ĸ       |   |

In the **Donor** field type the first few characters of the donor name or code (or enter the wildcard character '@' in field) and press the **Tab** key on the keyboard. This opens the window below, showing the donor that match what you typed:

| 🖯 🔿 🔿 Cho                   | oose name |
|-----------------------------|-----------|
| <b>•</b>                    |           |
| New                         |           |
| Name                        | Code      |
| Arch Foundation             | arch      |
|                             |           |
|                             |           |
|                             |           |
|                             |           |
|                             |           |
|                             |           |
|                             |           |
|                             |           |
|                             |           |
|                             |           |
|                             |           |
|                             |           |
|                             |           |
| Double-click a name to choo | ose it    |
|                             |           |
|                             | Cancel    |
|                             | 1         |

- If your donor does not exist, you can add it at this point by clicking on the **New** button see Adding or Editing Donors above.
- Once you have selected your donor, click on the **OK** button and the donor's name will appear in the **Donor** field:

| 0     | •             |            |                 |               | N        | ew Purc  | hase orde     | r             |           |              |                                   |                  |                        |
|-------|---------------|------------|-----------------|---------------|----------|----------|---------------|---------------|-----------|--------------|-----------------------------------|------------------|------------------------|
|       | Order num :   | 87         | Name            | Central Medic | al Store |          |               | c             | MS        |              |                                   |                  | lack                   |
|       | Confirm date  | 22/05/2013 | Default donor:  | Arch Foundat  | ion      |          |               | Reference     |           |              |                                   | Status cn        |                        |
| leque | sted delivery | 22/05/2013 |                 |               |          |          |               |               |           |              |                                   | Store: Ge        | neral                  |
|       |               |            | General Detai   | Is Ad Hoc     | items    | Goods    | Received      | Supplier Invo | oices Log | Location     | ]                                 |                  |                        |
| ÷     |               | -          | 0               |               | =        | [        | $\checkmark$  |               |           |              |                                   |                  |                        |
| New   | line Del      | ete lines  | Update EDD      | Info          | Print    | C        | onfirm        |               | Catego    | ory none     |                                   | •                |                        |
| show  | all lines     | \$         |                 |               |          |          |               | Curr          | rency VUV | ‡ Fo         | rex rate                          | 1                |                        |
| ine   | Item code     |            | ltem            | Orig.Qty      | Pack     | Adj. Qty | Tot. rece     | Stock on      | On Order  | Cust.b/o     | Price Ext                         | Requeste         | Store:                 |
| 1     | 40            | AMOXYCILLI | N 250mg TAB/CAP | 1000000       | 10       | 1000000  | 0             | 286600        | 0         | 0            | 178,000.000                       |                  | General                |
|       |               |            |                 |               |          |          |               |               |           |              |                                   |                  |                        |
|       |               |            |                 |               |          |          |               |               |           |              |                                   |                  |                        |
|       |               |            |                 |               |          |          |               |               |           |              |                                   |                  |                        |
|       |               |            |                 |               |          |          |               |               |           |              |                                   |                  |                        |
| _     |               |            |                 |               |          |          |               |               |           |              |                                   |                  |                        |
|       |               |            |                 |               |          |          |               |               |           |              |                                   |                  |                        |
|       |               |            |                 |               |          |          |               |               |           |              |                                   |                  |                        |
|       |               |            |                 |               |          |          |               |               |           |              |                                   |                  |                        |
|       |               |            |                 |               |          |          |               |               |           |              |                                   |                  |                        |
|       | Supplier      | discount   |                 |               |          |          |               |               |           |              |                                   |                  |                        |
| S     | Percent       | age        | 0 Discount amou | unt           | 0.0      | 000      |               |               | E         | Estimated co | timated subtot<br>st after discou | al 178<br>nt 178 | ,000.000(<br>,000.000( |
|       |               |            | Auto calc us    | sage          |          | Prin     | t long descri | ption         | Print n   | ny signature |                                   |                  |                        |
| O F   | înalize order | - Au       | thorise         |               |          |          |               |               | OK & Next |              | Delete                            |                  | 0K                     |

 Add your Item line(s), check your order is correct and click the **Confirm** button to make the order available for Goods Receipt in the normal way - see Ordering Items From Suppliers for more details.

#### Donors and the goods receipt function

Receive goods in the usual way - see Receiving goods (Goods Receipt function). The only difference is that the Donor's name is now present in the Donor field:

Last update: 2019/10/16 17:53

| 0      | 0            |                                | New goods   | receipt     |                     |                 |
|--------|--------------|--------------------------------|-------------|-------------|---------------------|-----------------|
|        | Supplier     | Central Medical Store          |             |             | Store: G            | eneral ‡        |
| Re     | eceived date | 22/05/13 Tender reference :    |             |             | Goods receiv        | ed ID: 34       |
| Suppli | er reference |                                |             |             | Create              | ed by : sussol  |
|        |              |                                |             |             | Modifie             | ed by :         |
|        |              |                                |             |             | Entry               | date : 22/05/13 |
| De     | fault donor  | Arch Foundation                |             |             | Purchase (          | order: 87       |
|        |              |                                |             |             | Supplier in         | tatus: nw       |
|        | -            | ·                              | *           | -           | ر<br>ب              | tatus. Inv      |
| Add fr | rom purchase | e order Add an un-ordered item | Delete line | Check space | Print goods receipt |                 |
| Line   | Location     | ltem name                      | Batch       | Exp date    | Pack Size           | Quan            |
| 1      | TAB          | AMOXYCILLIN 250mg TAB/CAP      | ABC         | 1234 30/09/ | 2018                | 10 100000       |
|        |              |                                |             |             |                     |                 |
|        |              |                                |             |             |                     |                 |
|        |              |                                |             |             |                     |                 |
|        |              |                                |             |             |                     |                 |
|        |              |                                |             |             |                     |                 |
|        |              |                                |             |             |                     |                 |
|        |              |                                |             |             |                     |                 |
|        |              |                                |             |             |                     |                 |

#### Donors and the supplier invoice

✓ Finalize

 Clicking Finalise on the Goods Receipt generates the Supplier Invoice in the usual way (see Receiving Goods - a Supplier Invoice). Note that you can see the donor identified in the Purchase Order in the Default donor field:

OK & Next

Delete

OK

| 5/08/11 12:24                              |                                    |               | 7/1                                        | .0                                                       |                                        |                                                                                                    | 7.06. Managing do |                                         |                                       |  |
|--------------------------------------------|------------------------------------|---------------|--------------------------------------------|----------------------------------------------------------|----------------------------------------|----------------------------------------------------------------------------------------------------|-------------------|-----------------------------------------|---------------------------------------|--|
| 0 0                                        |                                    |               | S                                          | upplier i                                                | nvoice                                 |                                                                                                    |                   |                                         |                                       |  |
| Name Cent<br>Their ref<br>Comment good     | L Control Sur                      | Ca<br>Jefault | Entry<br>Confirm<br>Itegory N<br>Donor: Ar | v date : 22/05<br>a date : 00/00<br>one<br>ch Foundation | /2013<br>//00<br>:<br>:<br>:<br>:<br>: | Colour : Colour : Col |                   |                                         |                                       |  |
| Lo                                         | Item Name                          | Qty           | Pack                                       | Batch                                                    | Expiry                                 | Cost Price                                                                                                    | Sell Price        | Price extension                         |                                       |  |
| 1 TAB AMOXY                                | CILLIN 250mg TAB/CAP               | 100000        | 10                                         | ABC1234                                                  | 30/09/2018                             | 1.78000                                                                                                    | 1.78000           | 178,00                                  | 0.00000                               |  |
|                                            |                                    |               |                                            |                                                          |                                        |                                                                                                    |                   |                                         |                                       |  |
|                                            |                                    |               |                                            |                                                          |                                        |                                                                                                    |                   |                                         |                                       |  |
|                                            |                                    |               |                                            |                                                          |                                        |                                                                                                    |                   |                                         | - 1                                   |  |
|                                            |                                    |               |                                            |                                                          |                                        |                                                                                                    |                   |                                         |                                       |  |
|                                            |                                    |               |                                            |                                                          |                                        |                                                                                                    |                   |                                         |                                       |  |
|                                            |                                    |               |                                            |                                                          |                                        |                                                                                                    |                   |                                         |                                       |  |
|                                            |                                    |               |                                            |                                                          |                                        |                                                                                                    |                   |                                         |                                       |  |
|                                            |                                    | -             |                                            |                                                          |                                        |                                                                                                    |                   |                                         |                                       |  |
| <u>s</u>                                   | Other charges Item(s): Amount: 0.0 | 0000          |                                            |                                                          |                                        |                                                                                                    |                   | Subtotal: 178<br>0 % tax:<br>Total: 178 | 8,000.00000<br>0.00000<br>8,000.00000 |  |
| <ul> <li>Hold</li> <li>Finalize</li> </ul> | Export batch: 0<br>Margin: 0.00    |               |                                            |                                                          |                                        | OK & Next                                                                                                    | Dele              | te OK                                   | 09                                    |  |

#### Default donor for each stock line

- Each stock line on a Supplier Invoice will inherit the **Default donor** from the Supplier Invoice.
- The **Default donor** can be edited.

| 00                                               |                                              | and in                                 | S             | upplier                                  | invoice                                         | and the second second | and the second second           |                                                                                                    |
|--------------------------------------------------|----------------------------------------------|----------------------------------------|---------------|------------------------------------------|-------------------------------------------------|-----------------------|---------------------------------|----------------------------------------------------------------------------------------------------|
| Name Abbo<br>Their ref<br>Comment<br>Mew line Do | ot Laboratories (singapore PTE.LTD<br>SNG102 | •••••••••••••••••••••••••••••••••••••• | Ca<br>Default | Entr<br>Confirm<br>ategory N<br>Donor: U | y date : 11/0<br>n date : 00/00<br>None<br>NFPA | 1/2013<br>0/00<br>÷   | Pu                              | Colour : Black Invoice number : 0 Status : nw Goods receive ID : 0 Inchase Order ID : 0 Entered by : Sussol Store : General |
|                                                  | Genera                                       | al Su                                  | mmary         | by Item                                  | Summary by                                      | Batch Price           |                                 |                                                                                                    |
|                                                  |                                              |                                        |               |                                          |                                                 |                       |                                 |                                                                                                    |
| S 🛛 🗸                                            | Other charges Item(s): Amount: 0.000         | 000                                    |               |                                          |                                                 |                       | Subtotal:<br>0 % tax:<br>Total: | 0.00000<br>0.00<br>0.00000                                                                                                  |
| <ul> <li>Hold</li> <li>Finalize</li> </ul>       | Export batch: 0<br>Margin: 0.00              |                                        |               |                                          |                                                 | OK & Next             | Dele                            | ete OK 🗆 🗳                                                                                                    |

#### Changing the donor for a particular supplier invoice line

• There may be circumstances when delivered stock may be from a mix of donated and nondonated, or from different donors. You can change the donor for any stock line on a supplier invoice when editing the details of the stock line (double-click on the stock line).

| lt a se                        | Construites dies Des |          | -                            |            |             |            |           |
|--------------------------------|----------------------|----------|------------------------------|------------|-------------|------------|-----------|
| item                           | Sensivity disc Dox   | cycyclin | e                            |            |             | <u> </u>   |           |
| Quantity                       | 1                    |          |                              |            | 77/3310     |            | New iten  |
| Pack size                      | 1 C                  | art/5    |                              |            |             |            | _         |
| Total quantity:                | 1                    |          |                              |            | Location    |            |           |
| Batch                          | 1091060              |          |                              | Volum      | ne per pack |            | 0 m3 S    |
| Expiry                         | 30/9/14              |          | Adjusted local cost<br>(USD) | % Margin   |             | Sell price |           |
| nvoice line unit cost<br>(USD) | 142.38000            |          | 142.38000                    | 0.00       | 1           | 42.38000   |           |
|                                |                      |          | D                            | onor UNFPA |             |            |           |
|                                |                      |          |                              | Cancel     | ОК          |            | OK & Next |

If you change the **Default donor**, you will be presented with the following options:

| • •                            | Donor update confirm                                               |
|--------------------------------|--------------------------------------------------------------------|
| You have ent<br>affect existin | ered or changed a donor. How do you want to<br>g invoice line(s) ? |
| Choose one o                   | of the options below                                               |
| 💿 Do r                         | othing                                                             |
| Upd                            | ate existing donor lines with this donor                           |
| Assi                           | gn this donor to the lines with no donor                           |
| Assi                           | gn this donor to all lines                                         |
|                                | Apply                                                              |
|                                |                                                                    |

- "Do nothing": The change will have no effect on existing invoice line(s).
- "Update existing donor lines with this donor": existing donor lines will be updated to match the newly selected donor.
- "Assign this donor to the lines with no donor": lines with no donor selected will be updated with the newly selected donor.
- "Assign this donor to all lines": all lines will be updated with the newly selected donor.

#### Donors and the customer invoice

Customer invoices, including stock transfers for donated goods are created in the usual way - refer Issuing Goods to a Customer (Customer Invoices).

• They key thing to note is that when selecting from the stock lines to add to the Customer Invoice, the donated stock lines can be distinguished from the other stock lines by the donor name in the **Donor** column - see below:

|                                             |                                                                                                    |              |            |          |        |          | edit line                                  |            |       |          |            |            |     |
|---------------------------------------------|----------------------------------------------------------------------------------------------------|--------------|------------|----------|--------|----------|--------------------------------------------|------------|-------|----------|------------|------------|-----|
| ltem                                        | AMOXY                                                                                                    | CILLIN 25    | )mg TAB/CA | P        |        |          |                                            |            | 40    | )        |            |            |     |
| Line                                        |                                                                                                    | 5            |            |          |        | Item     | m category : 6.2.1 Beta Lactam Antibiotic: |            |       |          |            |            |     |
| Quan                                        |                                                                                                    | 50 of 10     | 0000       |          |        |          |                                            |            |       |          |            |            |     |
| Pack                                        |                                                                                                    | 10 ea        | ŧ          | Bulk/Out | ter pa | ack size | 0                                          |            |       |          |            |            |     |
|                                             |                                                                                                    |              |            |          |        |          | Re-lookup                                  | Sell Price | ]     |          |            |            |     |
| L                                           | Issue                                                                                                    | Available    | Tot in st  | Pack     | Н      | Batch    | Expdate                                    | Supplier   | Donor | Location | Cost Price | Sell price | Sta |
| 1                                           | 0                                                                                                    | 0            | 2700       | 1        |        | ANTUV00  | 30/06/2014                                 | CMS        |       | TAB      | 1.86000    | 1.86000    |     |
| 2                                           | 0                                                                                                    | 0            | 2400       | 1        |        | ANTUV00  | 30/06/2014                                 | CMS        |       | TAB      | 1.86000    | 1.86000    |     |
| 3                                           | 0                                                                                                    | 160000       | 165000     | 1        |        | ANTUV00  | 30/06/2014                                 | CMS        |       | TAB      | 1.86000    | 1.86000    |     |
| 4                                           | 0                                                                                                    | 116500       | 116500     | 1        |        | 6771204  | 30/04/201                                  | CMS        |       | TAB      | 1.86000    | 1.86000    |     |
| 5                                           | 50                                                                                                    | 100000       | 100000     | 10       |        | ABC1234  | 30/09/201                                  | CMS        | arch  | TAB      | 1.78000    | 1.78000    |     |
| Abbreviati<br>Abbreviat<br>Expan<br>directi | Total qu<br>ions<br>tion<br>ded<br>ons                                                                                                    | antity avail | able 127   | 5500     |        |          |                                            | Car        | ncel  | ОК       |            | K & Next   | •   |
|                                             | MSupply will still suggest a stock line according to its selection criteria (primarily, FEFO). You will need to manually select the donated stock line if it is not the first expiring! |              |            |          |        |          |                                            |            |       |          |            |            |     |

### Reporting

Obviously, one of the points of entering all this donor information is to be able to report on it. When the donor tracking preference has been turned on, many of the stock based report filters in mSupply will have an additional donor filter added to them. Simply enter the donor filter settings you need, as appropriate, to filter the reports accordingly.

Previous: 8.06 Custom stock fields || Next: 9. Issuing Goods

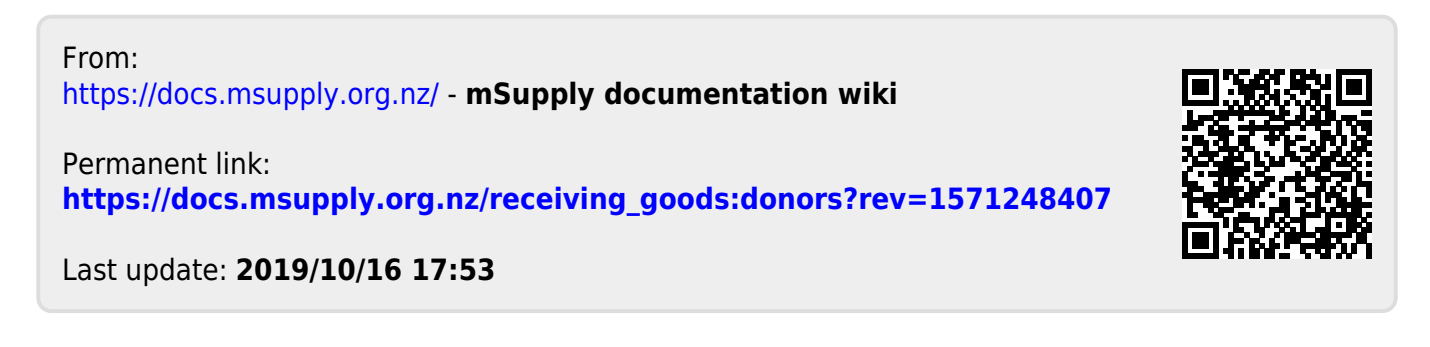